평생교육이용권 사용기관 업무담당자용

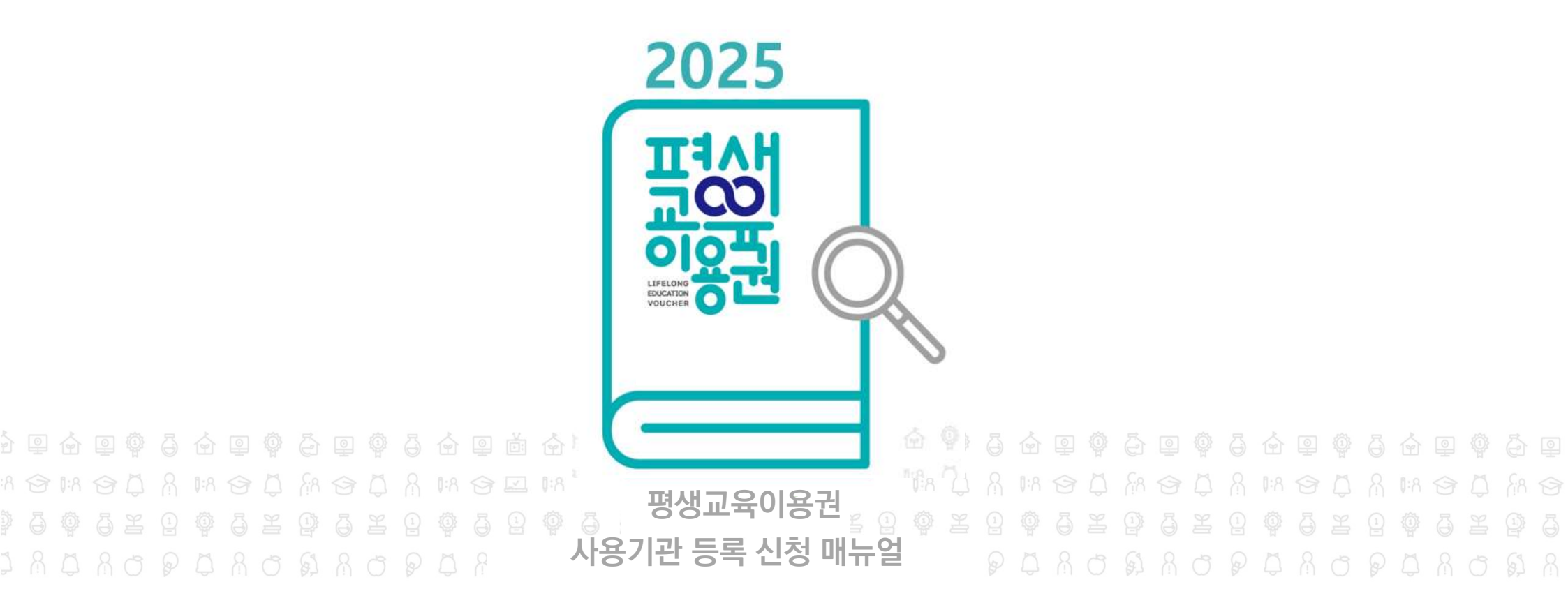

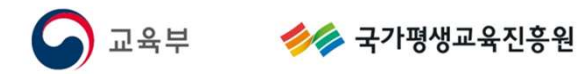

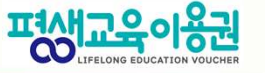

Ⅰ. 사용기관 등록 개요

1. 평생교육이용권사용기관 등록 대상

## 사용기관 범위

「평생교육법」 제2조 제1호에 따른 평생교육 프로그램을 운영하는 기관 및 제2호에 따른 평생교육기관

※ 단, 고등교육기관의 경우, 시간제 등록제 등 학력보완교육에 해당하는 경우에 한함.

평생교육(「평생교육법」 제2조 제1호)

- 학교의 정규교육과정을 제외한 학력보완교육, 성인 문자해득교육, 직업능력 향상교육, 성인 진로개발
 역량 향상교육, 인문교양교육, 문화예술교육, 시민참여교육 등을 포함하는 모든 형태의 조직적인 교육활동

평생교육기관(「평생교육법」 제2조 제2호)

- 「평생교육법」에 따른 평생교육기관(지자체 평생학습관 등 포함) - 「학원의 설립·운영 및 과외교습에 관한 법률」상 평생직업교육학원 - 타법령에 따라 평생교육을 주된 목적으로 하는 시설·법인 또는 단체

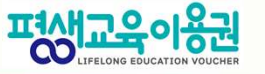

Ⅰ. 사용기관 등록 개요

2. 사용기관 등록신청 처리 절차

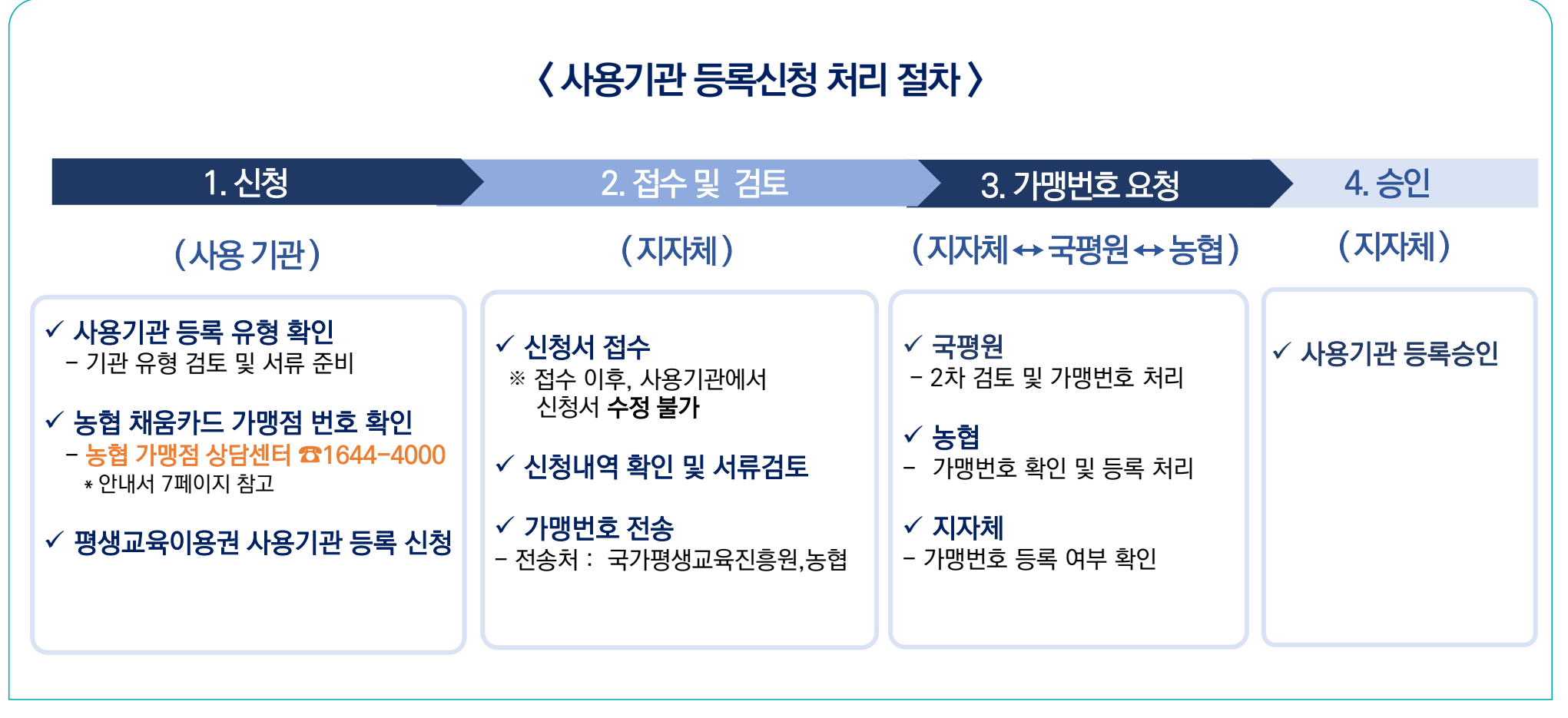

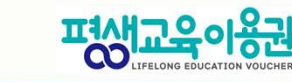

ㅣ. 사용기관 등록 개요

3. 사용기관 신청 제출서류

1 사용기관신청 제출서류

### ♥ 제출서류

| 제 출 서 류       | 내 용                                                                                                    |
|---------------|----------------------------------------------------------------------------------------------------|
| 사업자등록/고유번호증   | ・대표자/사업자등록번호/주소 등 기관 정보 확인 목적                                                                                                    |
| 평생교육기관 증빙서류   | • 기관 유형 및 관련 법령에 따라 제출 서류가 상이하므로 [평생교육기관 유형별 제출서류]<br>확인 후 증빙자료 업로드                                                                                |
| 평생교육프로그램 운영과정 | • 사용기관에서 운영하고 있는 강좌 기재 (양식다운로드 후 작성하여 업로드)<br>* 평생교육이용권으로 수강가능한 강좌로 기재 (무료강좌, 영유아·청소년 대상 강좌 등 제외)                                                  |
| 운영과정 증빙자료     | • 해당 관할청(해당 지역 교육지원청 등)에 신고한 교육과정 및 학습비 내역 등 운영근거 업로드<br>* 이 외 '기관의 설치 등록 신고 근거 법령'에 성인 대상 교육 관련 내용이 명시되지<br>않은 경우 기관 정관, 교육 활동 운영 실적, 수강료 증빙자료 제출 |
| 서약서           | • 사용기관 준수사항 동의 등                                                                                                    |

Ⅰ. 사용기관 등록 개요

| 2 기관 유형별 제출 서류     | 평생교육이용권 사용기관 등록 신청 시, 기관 유형 및 관련 법령에 따라 제출 서류가 상이하므로<br>기관 유형별 제출 서류 확인한 후 서류를 준비해주시기 바랍니다.                      |                                   |                                                                  |  |  |
|--------------------|----------------------------------------------------------------------------------------------------|-----------------------------------|------------------------------------------------------------------|--|--|
| 📀 평생교육법에 따른 평생교육   | 기관유형                                                                                                    | ✓ 그 밖에 다른 법령에 따른 평생교육 기관 유형 (1/2) |                                                                  |  |  |
| 기관 유형              | 제출 서류                                                                                                    | 기관 유형                             | 제출 서류                                                            |  |  |
| 장애인 평생교육 시설        | 장애인 평생교육 시설 등록증                                                                                                  |                                   | 허이스처네 뜨느 소이 스처네 (고고지어흐려니서)                                       |  |  |
| 노인평생교육시설           | 평생교육 시설 신고증                                                                                                    | 지어 느려 개바 ㅎ려니서                     | 업의요성서 또는 공인 요성지 (공공직업운던시설)                                       |  |  |
| 시·군·구 평생학습관        | 평생학습관 지정서, 평생교육 관련 운영 조례                                                                                         | 역법 승락 세를 운전시를                     | 직업 능력 개발 훈련시설 지정서 (지정 직업훈련 시설)                                   |  |  |
| 읍·면·동 평생학습센터       | 지방자치단체 운영 조례                                                                                                    |                                   | • 저무예숙 번인다체 지정서                                                  |  |  |
| 학교 부설 평생교육 시설      | <b>평생교육시설신고증</b><br>※ 대학 부설 시설은 신고증, 설치 보고 공문                                                                    | 전문예술법인단체                          | (주요목적사업에 평생교육관련 사업 명시)<br>• 전과                                   |  |  |
| 학교 형태의 평생교육 시설     | 평생교육 시설 등록증                                                                                                    |                                   | • 전년도 사업 실적(성인대상교육 실적)                                           |  |  |
| 원격 대학 형태의 평생교육 시설  | (원격교육 형태) 평생교육 시설 신고증,<br>(원격대학 형태) 교육부 장관 인가<br>※ 평생교육시설신고증상에 원격기관 도메인 주소가 확인<br>되지 않는 경우, 해당 교육지원청에 신고 제출한 도메인 | 노인복지관                             | <ul> <li>노인복지시설 설치신고필증</li> <li>정관</li> <li>전년도 사업 실적</li> </ul> |  |  |
| 사어자 브성 평새교유 시성     | 전고 응명자료(도메인 응목 확인지 응) 추가 제출<br>편생 교육 시설 시고주                                                                      | 노인교실                              | • 노인복지시설 설치신고필증                                                  |  |  |
| 시민사회단체 부석 평생교육 시설  | 평생교육 시석 신고증                                                                                                    | 다므치 기조 피의세디                       | · 다모히 가조 피의세터 피저너                                                |  |  |
| 어로기과 부설 평생교육 시석    | 평생교육 시설 신고증                                                                                                    | 나군와 가속 시전엔디                       | · 니군똬 //녹 시현엔디 시경시                                               |  |  |
| 지식·인력개발 관련 평생교육 시설 | 평생교육 시설 신고증                                                                                                    | 도서관                               | • 도서관 인정서 또는 도서관 등록증                                             |  |  |

ㅣ. 사용기관 등록 개요

| ♥ 그 밖에 나른 법령에 따른 평 | 생교육 기관 유형 (2/2)                                                                |                |                                                                             |
|--------------------|--------------------------------------------------------------------------------|----------------|-----------------------------------------------------------------------------|
| 기관 유형              | 제출 서류                                                                          | 기관 유형          | 제출 서류                                                                       |
| 지역문화예술 교육지원센터      | • 지역 문화 예술 교육지원센터 지정서                                                          | 사회복지관          | <ul> <li>설립 근거 관련 조례(공공복지관)</li> <li>또는 사회복지시설신고증(민간복지관)</li> </ul>         |
| 박물관                | • 박물관 등록증                                                                      |                | <ul> <li>정관</li> <li>전년도 사업 실적(성인대상교육실적)</li> </ul>                         |
| 미술관                | • 미술관 등록증<br>• 비영리미가다체득록주                                                      | 주민자치센터 (자치 회관) | <ul> <li>해당 지방자치단체의 주민자치센</li> <li>터 설치 및 운영 관련 조례</li> </ul>               |
| 비여리 미가다체           | (주요목적사업에 평생교육관련 사업 명시)                                                         | 지방 문화원         | • 지방 문화원 설립 인가증                                                             |
| 비중덕 근근근제           | <ul> <li>정관</li> <li>전년도 사업 실적(성인대상교육실적)</li> </ul>                            | 평생직업교육학원       | • 학원 설립 • 운영 등록증(평생직업교육학원)                                                  |
| 여성인력 개발센터          | • 여성인력개발센터 지정서                                                                 | 자동차 운전 학원      | • 자동차 운전학원 등록증                                                              |
| 자원봉사센터             | <ul> <li>관련 조례 또는 법인설립허가증 (직영 기관)</li> <li>위탁 기관임을 증명하는 협약서 (위탁 기관)</li> </ul> | 자동차 운전 전문학원    | • 자동차 운전전문학원 지정증                                                            |
| 장애인복지관             | <ul> <li>장애인복지시설 신고증</li> <li>전년도 사업 실적(성인대상교육실적)</li> </ul>                   | 대학             | <ul> <li>인가서</li> <li>정관(시간제 등록생 내용 포함)</li> <li>시간제 등록생 모집 공고 등</li> </ul> |
| 시각장애인 등 생활지원센터     | <ul> <li>장애인복지시설 신고증</li> <li>전년도 사업 실적(성인대상교육실적)</li> </ul>                   |                | · 운영관련 조례                                                                   |
| 장애인 주간이용시설         | <ul> <li>장애인복지시설 신고증</li> <li>전년도 사업 실적(성인대상교육실적)</li> </ul>                   | 발달장애인평생교육센터    | <ul> <li>위탁기관임을 증명하는 협약서(위탁기관)</li> <li>시설신고증</li> </ul>                    |
|                    |                                                                                |                |                                                                             |

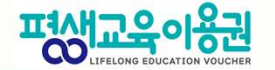

ㅣ. 사용기관 등록 개요

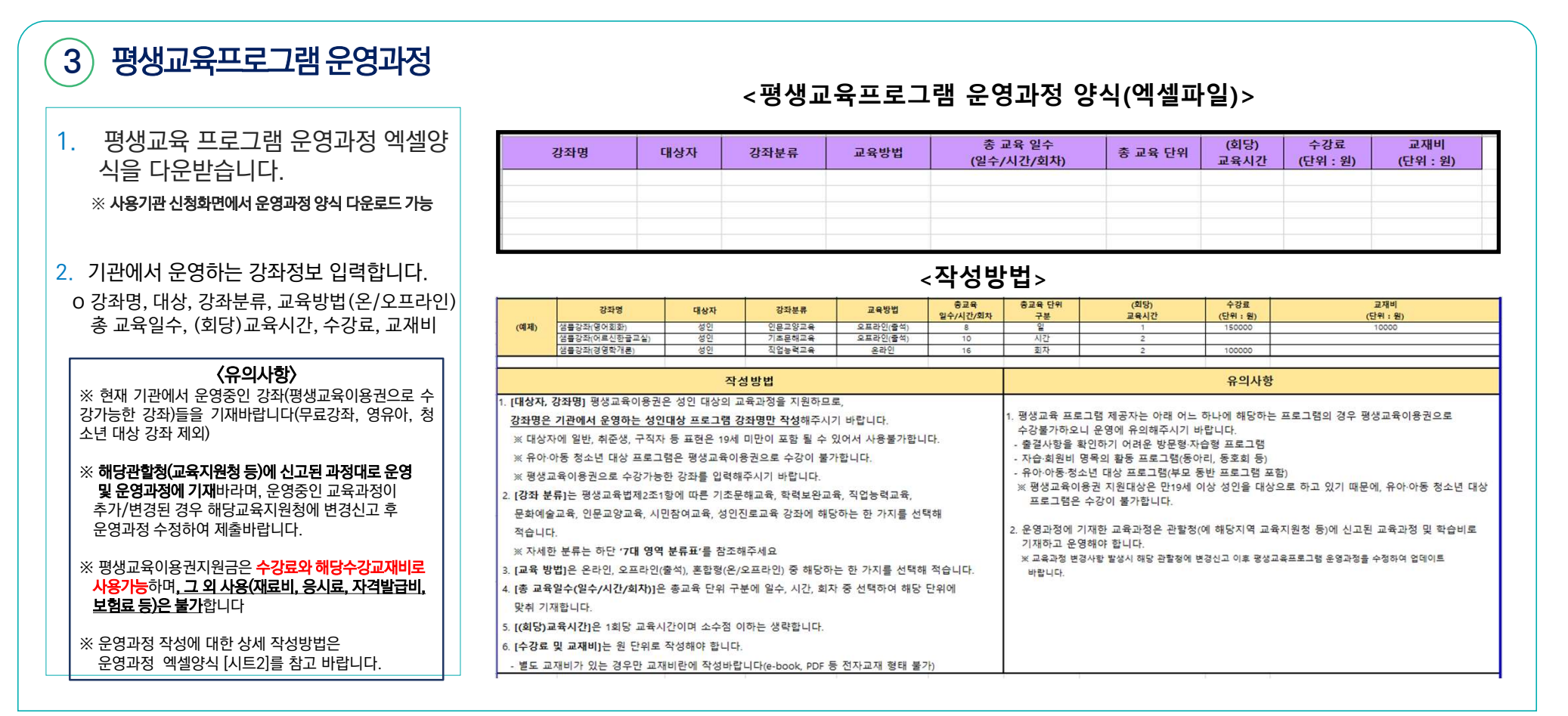

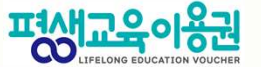

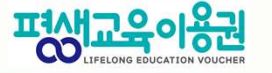

Ⅰ. 사용기관 등록 개요

| 기관유형       | 증빙자료                                                                                   | 비고                                                                              |
|------------|----------------------------------------------------------------------------------------|---------------------------------------------------------------------------------|
| 평생교육시설     | 해당 교육지원청에 신고한 교육과정편성표<br>및 학습비내역서                                                      | * 대학부설의 경우 교육부 신고 공문 및<br>붙임자료(교육과정 세부 내역)                                      |
| 평생직업교육학원   | 해당 교육지원청 신고 증빙서류(교습비 게시표 등)                                                            | • 교습비 게시표 또는 나이스학원민원서비스<br>홈페이지 ( <u>https://hakwon.neis.go.kr/</u> ) 교육과정 조회내역 |
| 직업능력개발훈련시설 | 일반인 과정 수강료 책정 증빙자료                                                                     | * 고용노동부에 신고한 교육과정 학습비와 동일한<br>경우 고용노동부 신고 증빙자료(각 과목별 통합<br>심사신청정보)로 제출          |
| 기타기관(기타법령) | 해당 관할청에 신고한 교육과정 증빙서류<br>또는 기관 수강료 책정 증빙자료<br>(내부 교육계획안 등 교육과정명 시수, 수강료가 확인되는<br>증빙자료) | * 복지관, 비영리민간단체 등의 경우 <u>기관정관</u> ,<br><u>전년도 실적, 수강료 책정 증빙자료 제출</u>             |

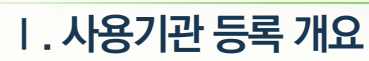

가맹점 번호 알아보기

### 농협채움 가맹점 번호란?

✓ 특정 업소에서의 카드 결제를 위해 농협 카드사가 사업자에게 부여한 번호로 '1번'으로 시작하는 총 9자리 일련번호

✓ 평생교육이용권 사용기관 등록을 위해서는 반드시 농협카드 가맹점 번호를 필요로 함

농협 채움 가맹점 번호가 있는지 확인하기

★ 농협 채움 가맹점 번호가 없다 -

농협카드 가맹점 번호 발급 방법

| 호페이지 | 농협 채움 가맹점 홈페이지(https://nhbizcard.nonghyup.com/imme0.menu) → 가맹점번호 조회 |  |  |  |
|------|----------------------------------------------------------------------|--|--|--|
|      | 사업자등록번호 입력 시, 사업자등록번호로 등록된 가맹점 번호 조회 가능                              |  |  |  |
| 콜센터  | 농협 채움 가맹점상담센터 ☎1644-4000                                             |  |  |  |
| 협력사  | 업소(사업자)가 거래하는 <b>PG사(결제대행사)</b> 또는 <b>VAN사(단말기 서비스사)</b> 로 문의        |  |  |  |

★ 농협 채움 가맹점 번호가 <mark>있다</mark> --별도 발급절차 불요 (사용기관 등록 신청서 작성하러 가기!)  $\rightarrow$ 

발급 필요

농협카드 가맹점 상담센터(☎1644-4000) 상담사 연결
PG사 또는 VAN사 이용 기관인 경우, 협력사 문의

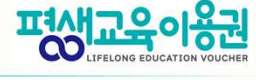

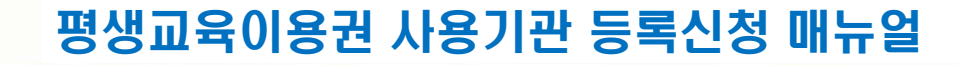

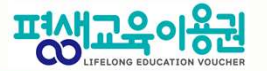

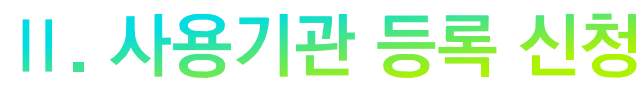

CONTENTS

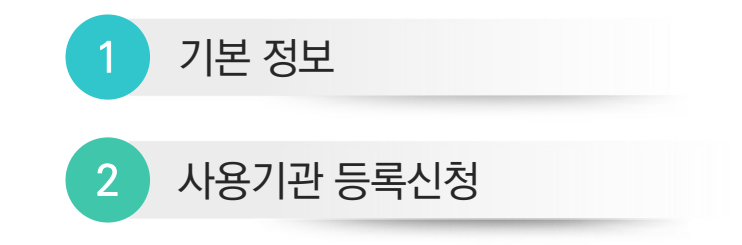

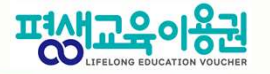

Ⅰ. 기본정보

#### 1. 기본정보 - 지자체 홈페이지 메인

| · 서울특별시 편사교육이                              |                                          |                                 |                                            | ≡     |  |
|--------------------------------------------|------------------------------------------|---------------------------------|--------------------------------------------|-------|--|
|                                            | 이용권 신청                                   | (무도)<br>사용기관 안내                 | 평생교육<br>이용권이란?<br>1<br>사용기관 로그ና<br>및 등록 신청 | <br>2 |  |
| 공지사항                                       |                                          | +                               | 온라인 상담                                     | 2     |  |
| <sup>₩₩</sup><br>20250305테스트<br>2025-03-05 | <b>₩₩</b><br><b>Ħ▲트Ħ▲트</b><br>2025-03-05 | TESTETSETETSETSET<br>2025-02-20 | 자료실                                        | ŕ,    |  |
| 평생교육이용권 상담                                 | 에너                                       | <b>전체</b> ✓ 검색어를 입락             | 역해주세요.                                     | হগ    |  |

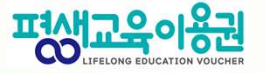

### I. 기본정보

#### 1. 기본정보 - 로그인

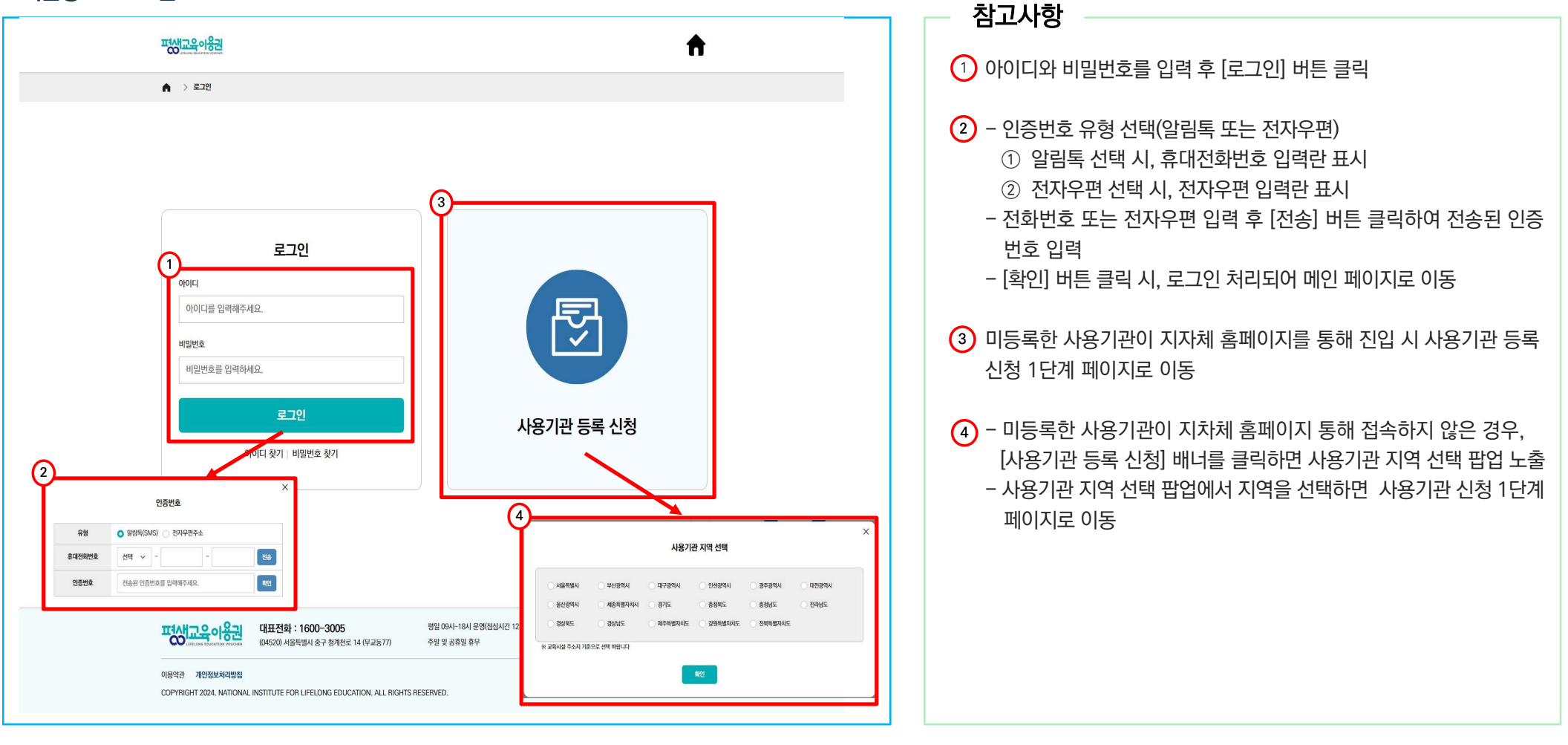

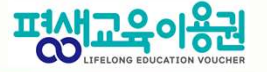

Ⅱ. 사용기관 등록신청

2. 사용기관 등록신청 - 약관동의

|                                                                                                    | 친구사항                                                       |
|----------------------------------------------------------------------------------------------------|------------------------------------------------------------|
| म्रांस्ट्रिय क्षित्र के स्वार्थ के स्वार्थ के स | <ol> <li>홈페이지 이용약관, 개인정보 수집 내용보기 및 동의 후 [다음] 진행</li> </ol> |
| 평생교육이용권 사용기관 신청<br>평생교육이용권 이용을 위한 사용기관 신청 화면입니다.                                                                                                    | ② [다음] 버튼 클릭 시, 2단계 본인인증 페이지로 이동                           |
| 1단계       2단계       3단계       1       1       1       1       1       1       1       1       1       1       1       1       1       1       1       1       1       1       1       1       1       1       1       1       1       1       1       1       1       1       1       1       1       1       1       1       1       1       1       1       1       1       1       1       1       1       1       1       1       1       1       1       1       1       1       1       1       1       1       1       1       1       1       1       1       1       1       1       1       1       1       1       1       1       1       1       1       1       1       1       1       1       1       1       1       1       1       1       1       1       1       1       1       1       1       1       1       1       1       1       1       1       1       1       1       1       1       1       1       1       1       1       1       1       1       1<         |                                                            |
| 1. 약관동의                                                                                                    |                                                            |
| [필수] 이용약관                                                                                                    |                                                            |
| [필수] 개인정보 수집 · 아용 내역 내용보기 ● 동의안함 ○ 동의함                                                                                                    |                                                            |
| 2<br><br>                                                                                                    |                                                            |
| · (04520) 서울특별시 중구 청계천로 14 (무교동77) 관련 사이트 · · · · · · · · · · · · · · · · · · ·                                                                                                    |                                                            |
| COPYRIGHT 2024. NATIONAL INSTITUTE FOR LIFELONG EDUCATION. ALL RIGHTS RESERVED.                                                                                                    |                                                            |

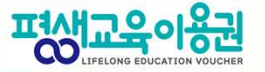

### II. 사용기관 등록신청

### 2. 사용기관 등록신청 - 본인인증

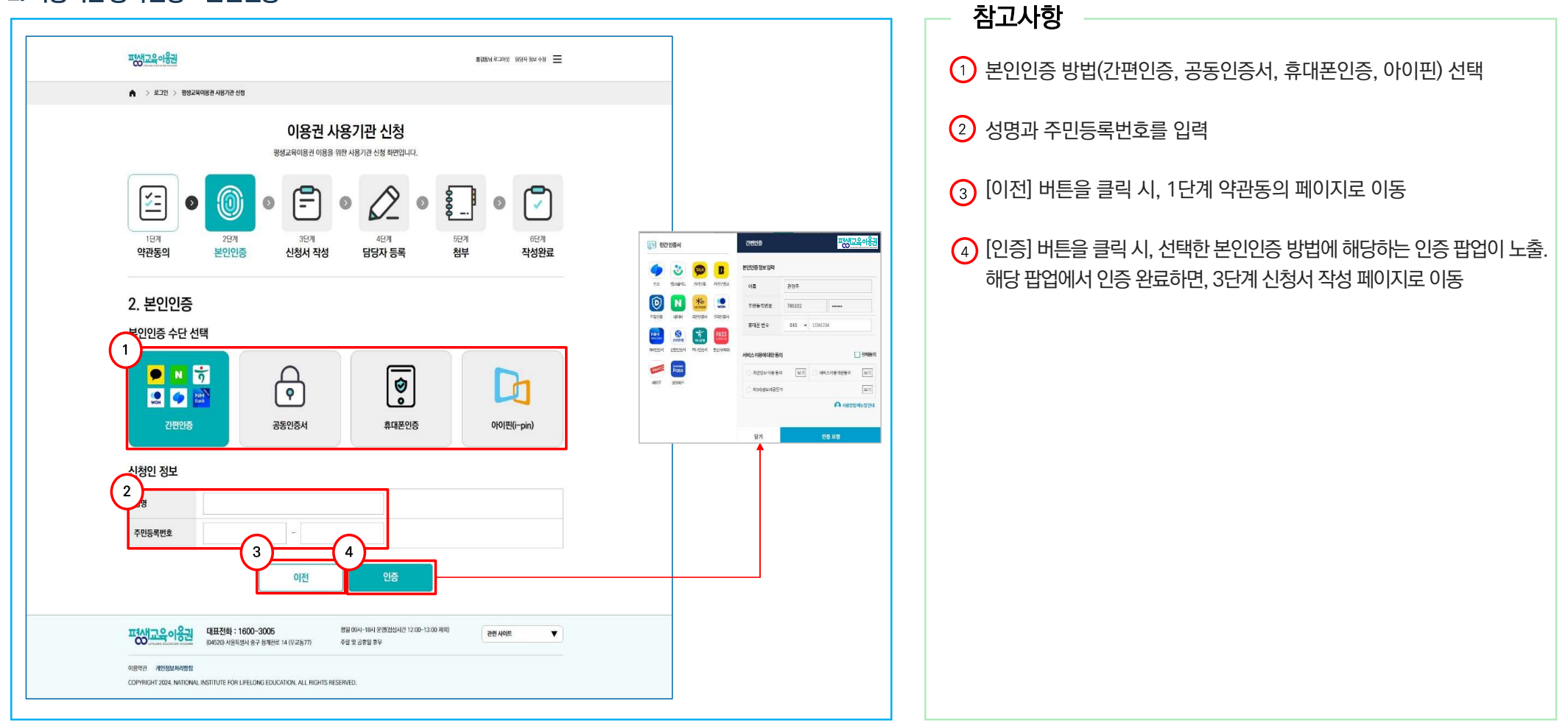

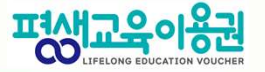

Ⅱ. 사용기관 등록신청

#### 2. 사용기관 등록신청-신청서 작성(1/4)

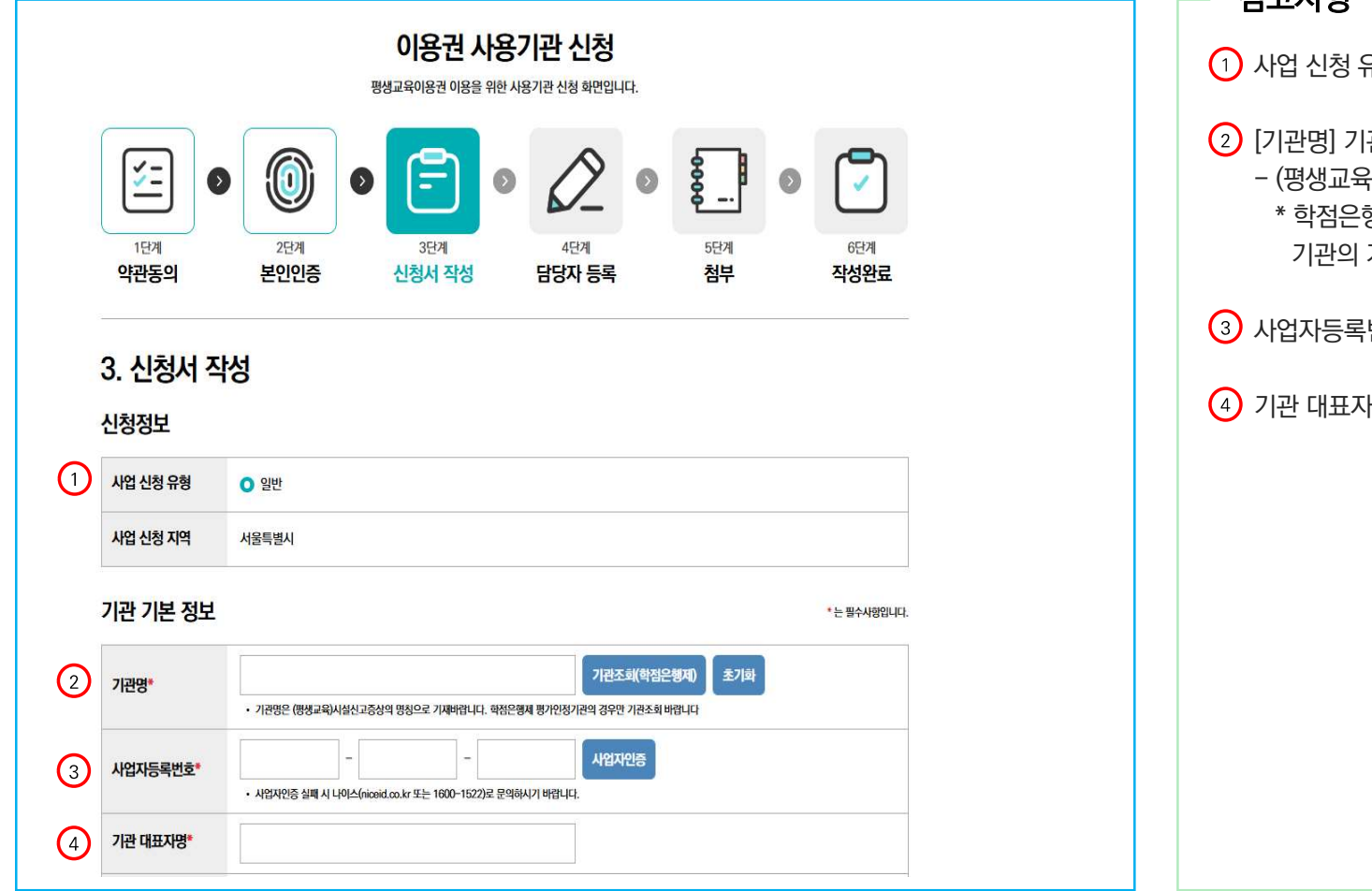

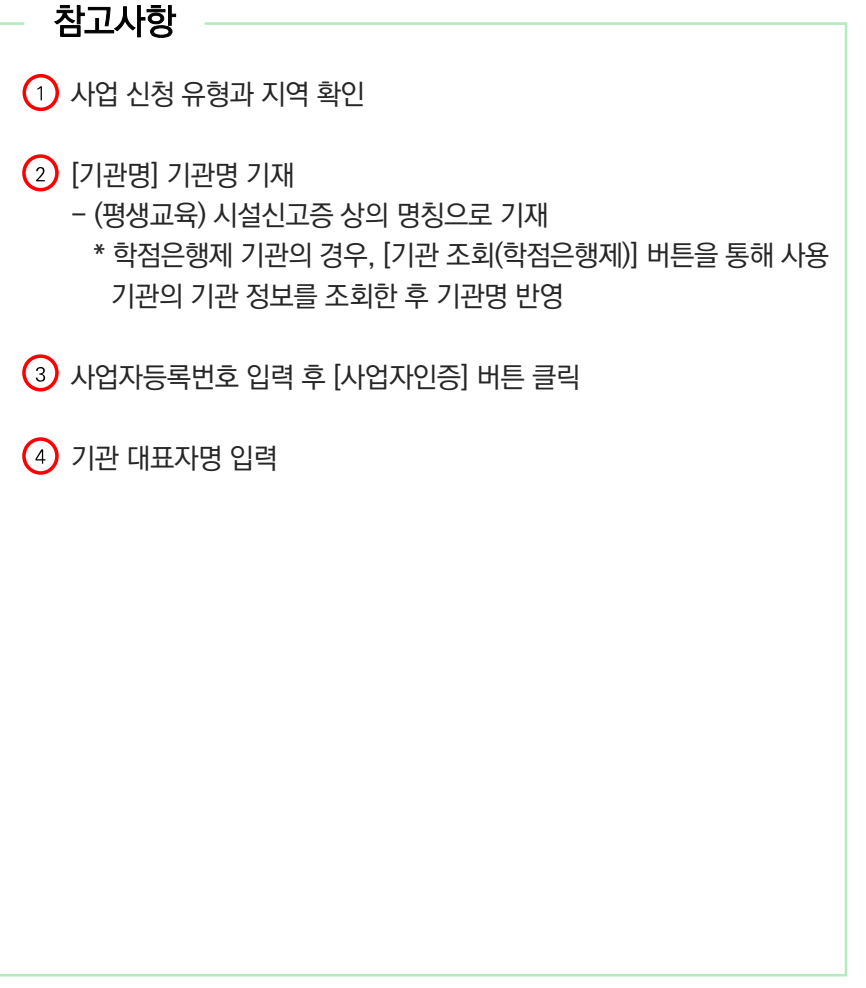

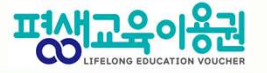

### Ⅱ. 사용기관 등록신청

### 2. 사용기관 등록신청-신청서 작성(2/4)

| 서리 그브*         | 선택하세요 🗸                                                                                                    |
|----------------|----------------------------------------------------------------------------------------------------|
| 2012           | • 법인의 경우 재단법인, 시단법인, 의료법인, 사회복지법인, 종교법인, 학교법인 등 구체적으로 적어주십시오.<br>• 단체인 경우 비영리민간단체, 종교단체 법인이 아닌 사단, 재단 등 구체적으로 적어주십시오.                  |
| 근거 법령*         | · 기관의 설립(인가·등록)의 근거 법령을 선택해 주십시오.                                                                                                    |
| 기과 ㅇ혀*         | 선택하세요 🗸                                                                                                    |
| 12 #8          | <ul> <li>평생직업교육학원은 반드시 근거법령을 '기타법령'으로 변경하여주시기 바랍니다.</li> <li>원격평생교육시설로 신고된 기관은 대학이 아니더라도, 기관유형을 원격대학형태의 평생교육시설로 선택하시기 바랍니다.</li> </ul> |
| 기관 구분 <b>*</b> | · 온오프라인 교육기관 · 온오프라인 교육 모두 제공시 두 곳 모두 체크해주시기 바랍니다.                                                                                     |
|                | 주소검색 지도 서비스 제공 (오프라인 교육기관 체크시 선택 가능합니다.)                                                                                               |
| 주소*            |                                                                                                    |
|                |                                                                                                    |
| 저화번호*          | 선택 ~                                                                                                    |
|                | • 입력된 전화번호는 홈페이지를 통해 공개됩니다.                                                                                                    |
| 전자우편주소*        | @         직접입력         ✓                                                                                                    |
|                |                                                                                                    |

| 잠고사항                                                                                   |
|----------------------------------------------------------------------------------------|
| 1 설립구분 선택                                                                              |
| 2 근거법령 선택                                                                              |
| ③ 기관유형 선택                                                                              |
| ④ 기관구분 체크(온라인 , 오프라인 교육기관)                                                             |
| 5 주소 입력<br>[주소 검색] 버튼 클릭 시, 사용자 주소 수정 가능(상세 주소는 직접 입력<br>하여 수정)                        |
| <ul> <li>⑥ 지도 서비스를 제공하는 오프라인의 사용기관일 경우, 체크</li> <li>- 네이버 API를 통해 지도 서비스 제공</li> </ul> |
| 7 전화번호 입력                                                                              |
| ⑧ 전자우편주소 입력                                                                            |
| ④ 대표 홈페이지 주소 입력 후 유효성 체크 버튼 클릭하여 홈페이지 정상<br>연결여부 확인                                    |

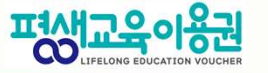

Ⅱ. 사용기관 등록신청

### 2. 사용기관 등록신청-신청서 작성(3/4)

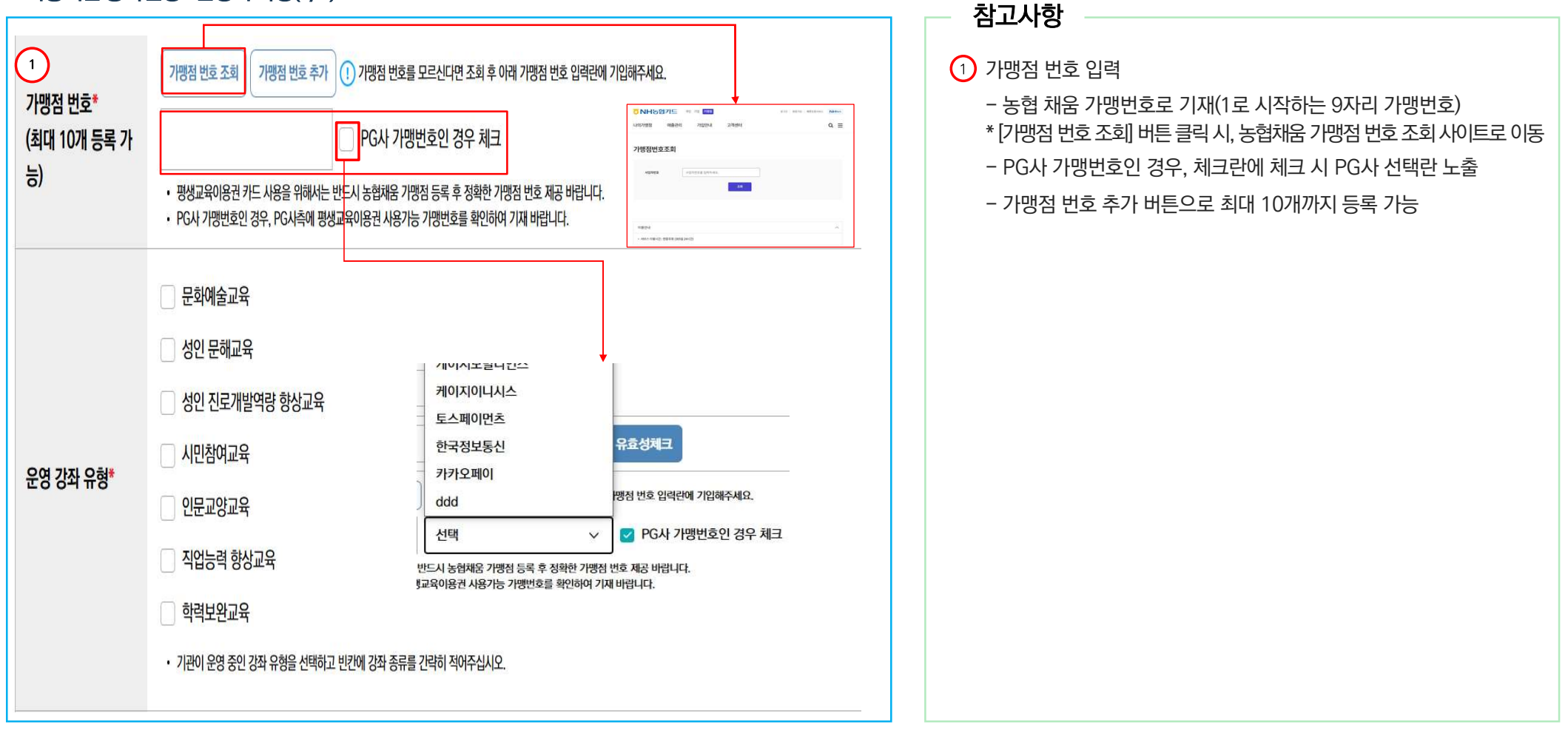

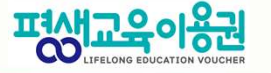

### Ⅱ. 사용기관 등록신청

### 2. 사용기관 등록신청-신청서 작성(4/4)

| A<br>강좌명 | B<br>대상자 | C<br>강좌분류                 | D<br>교육방법   | E<br>종교육<br>일수/시간/회차 | F<br>종교육 단위<br>구분 | G<br>(회당)<br>교육시간 | H<br>수강료<br>(단위 : 원)   | <br>교재비<br>(단위 : 원)     |  |
|----------|----------|---------------------------|-------------|----------------------|-------------------|-------------------|------------------------|-------------------------|--|
| A        | В        | С                         | D           | E                    | F                 | G                 | Н                      | 1                       |  |
|          |          |                           |             |                      |                   |                   | •                      |                         |  |
|          |          |                           |             |                      |                   |                   |                        |                         |  |
|          |          |                           |             | 이전                   | 4                 | 다음                |                        |                         |  |
|          |          |                           |             |                      |                   |                   | 1                      |                         |  |
| ¥<br>€   | 영과정*     | • xlsx 파일                 | 만 업로드가 가능합니 | 14.                  |                   |                   |                        |                         |  |
| 2 8      | 생교육프로그램  | Pr.                       |             |                      |                   | 파일첨부              | 양식 다운로드                |                         |  |
| 평성       | 생교육프로    | 그램 운영괴                    | 정           |                      |                   |                   |                        |                         |  |
| ~_       |          |                           |             |                      |                   |                   |                        | ente anul 52274         |  |
| 2 검      | 색 키워드    |                           |             |                      |                   |                   | • 최대 10자까지<br>력 시, 이용이 | 입력가능하며, 비속어 등<br>제한됩니다. |  |
|          |          | <ul> <li>기관이 운</li> </ul> | 영 중인 강좌 유형을 | 선택하고 빈칸에 강좌 종류       | 를 간략히 적어주십시오.     |                   |                        |                         |  |
|          |          | - 학력보                     | 완교육         |                      |                   |                   |                        |                         |  |
|          |          | 🗌 직업능                     | 력 향상교육      |                      |                   |                   |                        |                         |  |
|          | 영 강좌 유형* | 🗌 인문교                     | ○ 인문교양교육    |                      |                   |                   |                        |                         |  |
|          |          | - 시민참                     | 여교육         |                      |                   |                   |                        |                         |  |
|          |          | ☑ 성인 전                    | !로개발역량 향성   | <b>.교육</b> 강좌 종류 입력  | 51                |                   |                        |                         |  |
|          |          | 성인 문                      | 해교육         |                      |                   |                   |                        |                         |  |

| - 참고사항                                                                                   |
|------------------------------------------------------------------------------------------|
| 1 기관운영강좌 유형을 체크(다중선택 가능)하고 강좌 종류 입력                                                      |
| ② 검색 키워드 입력(최대 3건)                                                                       |
| <ul> <li>③ 평생교육프로그램 운영과정 파일 첨부</li> <li>- [양식 다운로드] 버튼 클릭 시, 운영과정 양식(엑셀) 다운로드</li> </ul> |
| ④ [다음] 버튼 클릭 시, 4단계 담당자 등록 페이지로 이동                                                       |
|                                                                                          |
|                                                                                          |
|                                                                                          |
|                                                                                          |
|                                                                                          |
|                                                                                          |
|                                                                                          |

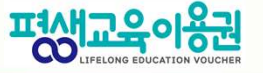

### Ⅱ. 사용기관 등록신청

### 2. 사용기관 등록신청-담당자 등록

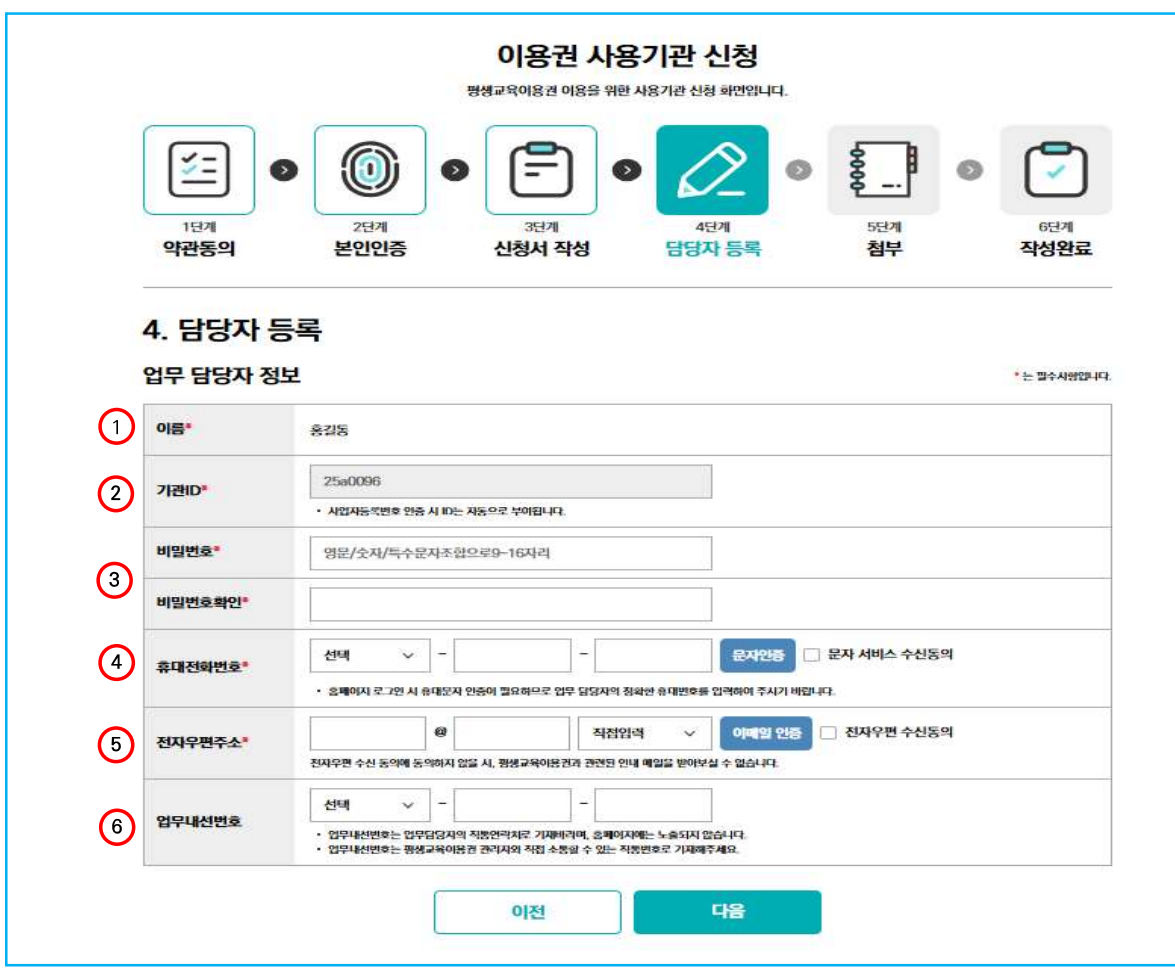

| 참고사항                                                                                                    |
|----------------------------------------------------------------------------------------------------|
| 1 본인인증 시, 인증 받은 성명이 자동으로 표시                                                                                            |
| ② 기관 ID는 자동으로 부여되며 변경 불가                                                                                               |
| <ul> <li>③ 비밀번호 입력</li> <li>- 영문, 숫자, 특수문자 조합하여 최소 9자리부터 최대 16자리까지 입력</li> <li>- 비밀번호확인 : 비밀번호 동일하게 한번 더 입력</li> </ul> |
| ④ 휴대전화번호 입력 후 [문자인증] 버튼 클릭<br>알림톡(SMS)으로 발송된 인증번호를 입력한 후 [확인] 버튼 클릭                                                    |
| 5 E-mail 입력 후 [이메일 인증] 버튼 클릭<br>E-mail로 발송된 인증번호를 입력한 후 [확인] 버튼 클릭                                                     |
| 6 업무내선번호 입력                                                                                                    |
|                                                                                                    |
|                                                                                                    |
|                                                                                                    |
|                                                                                                    |

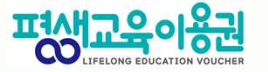

Ⅱ. 사용기관 등록신청

### 2. 사용기관 등록신청-첨부

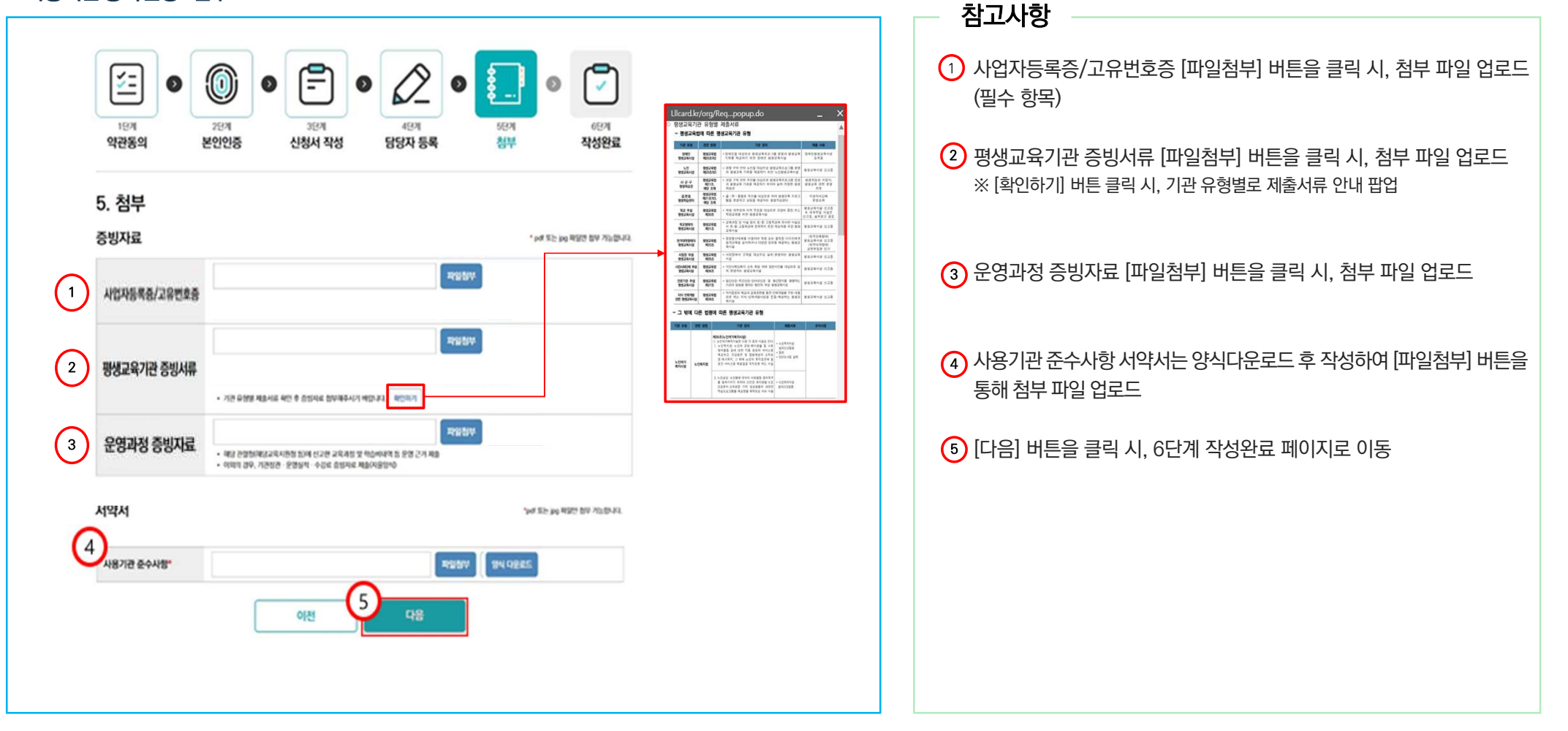

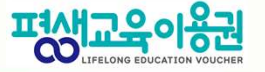

Ⅱ. 사용기관 등록신청

#### 2. 사용기관 등록신청-작성완료

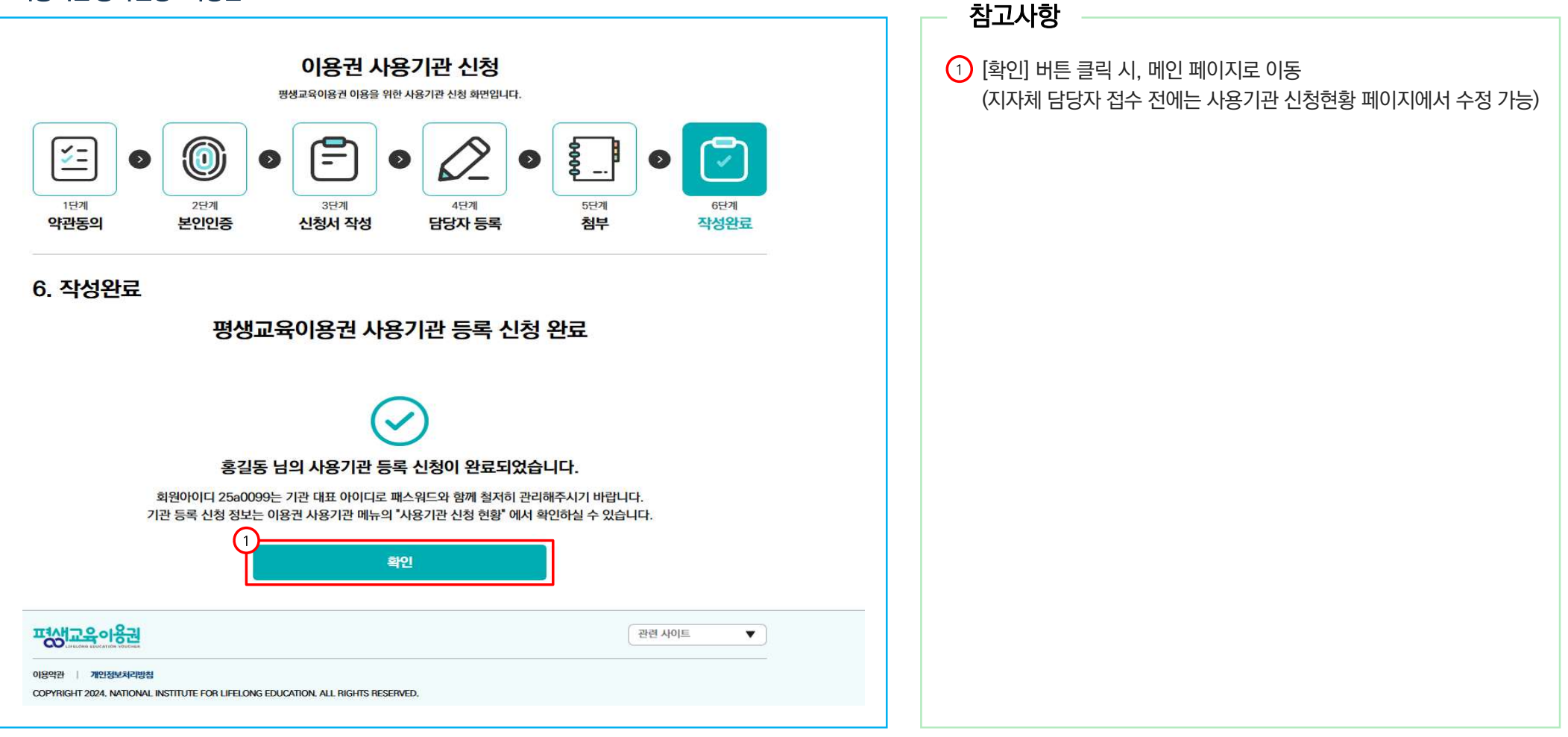